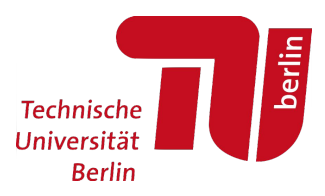

## Moses: Anmeldung zur Modulprüfung (MTS)

– Für Studierende –

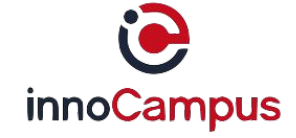

Stand: 25.04.2022 | Moses-Version: 5.07

# Diese Anleitung behandelt die Anmeldung zu Modulprüfungen über das Modultransfersystem (MTS).

Ausgenommen von dieser Anmeldung sind die Studiengänge

- Bachelor und Master Physik
- Master Historische Urbanistik

Die Anmeldung für diese Studiengänge erfolgt über das SAP System 'TUport': https://tuport.sap.tu-berlin.de

**Support:** Für organisatorische und inhaltliche Fragen zur Prüfungsanmeldung wenden Sie sich bitte an die Prüfungsveranstaltenden in den Fachgebieten.

## 1. Neue Prüfungsanmeldung erstellen

Pfad: Moses > Reiter: 'MTS' > linke Seitenleiste: 'Modulprüfungen' > An-/Abmelden

https://moseskonto.tu-berlin.de/moses/modultransfersystem/modulpruefung/meineanmeldungen.html

Dort klicken Sie auf den Button ' + Neue Prüfungsanmeldung erstellen':

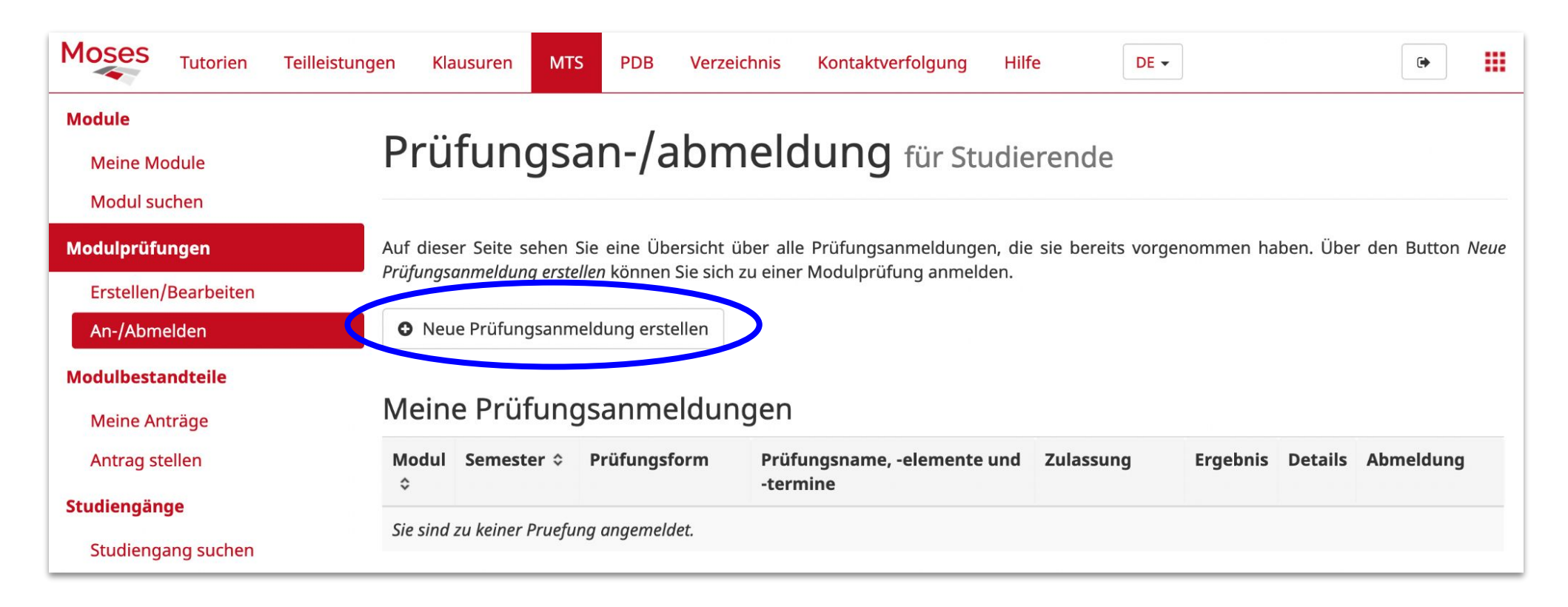

ACHTUNG: Bitte nutzen Sie nur den Reiter 'MTS', nicht den Reiter 'Klausuren'.

#### 2. Start des Wizards

Hier finden Sie allgemeine Informationen zur Prüfungsanmeldung. Lesen Sie diese sorgfältig durch und klicken dann auf 'Weiter':

| inleitung                         | Semester                                                                 | Modul                                                          | Termine                                                                        | Daten                                                              | Abschlus |
|-----------------------------------|--------------------------------------------------------------------------|----------------------------------------------------------------|--------------------------------------------------------------------------------|--------------------------------------------------------------------|----------|
| •                                 |                                                                          |                                                                |                                                                                |                                                                    |          |
| Start                             | :                                                                        |                                                                |                                                                                |                                                                    |          |
| Dieser                            | Wizard führt Sie S                                                       | Schritt für Schritt                                            | : durch die Prüfungsa                                                          | anmeldung.                                                         |          |
| Die An<br><i>zur Pr</i><br>Inform | meldung ist erst er<br><i>üfung anmelden</i> klic<br>ationen gespeichert | folgreich, wenn si<br>ken. Wenn sie den<br>oder an den Veran   | e auf der Abschluss-<br>Wizard vorher abbred<br>stalter weitergegebe           | -Seite auf <i>Verbindli</i><br>chen, werden keine<br>en.           | ich      |
| Bei in<br>diesen<br>Fragen        | haltlichen Fragen s<br>finden Sie in der<br>und Problemen schr           | ollten Sie sich zu<br>Modulübersicht im<br>reiben Sie uns bitt | erst an den Anbieter<br>MTS über die <mark>Moduls</mark><br>e eine E-Mail an ⊠ | r des Moduls wenden,<br>uche. Für technische<br>mts@innocampus.tu- | 2        |

### 3. Auswahl des Semesters

Setzen Sie ein Häkchen bei dem Semester, für das Sie die Prüfung ablegen wollen – das ist im Normalfall das aktuelle Semester:

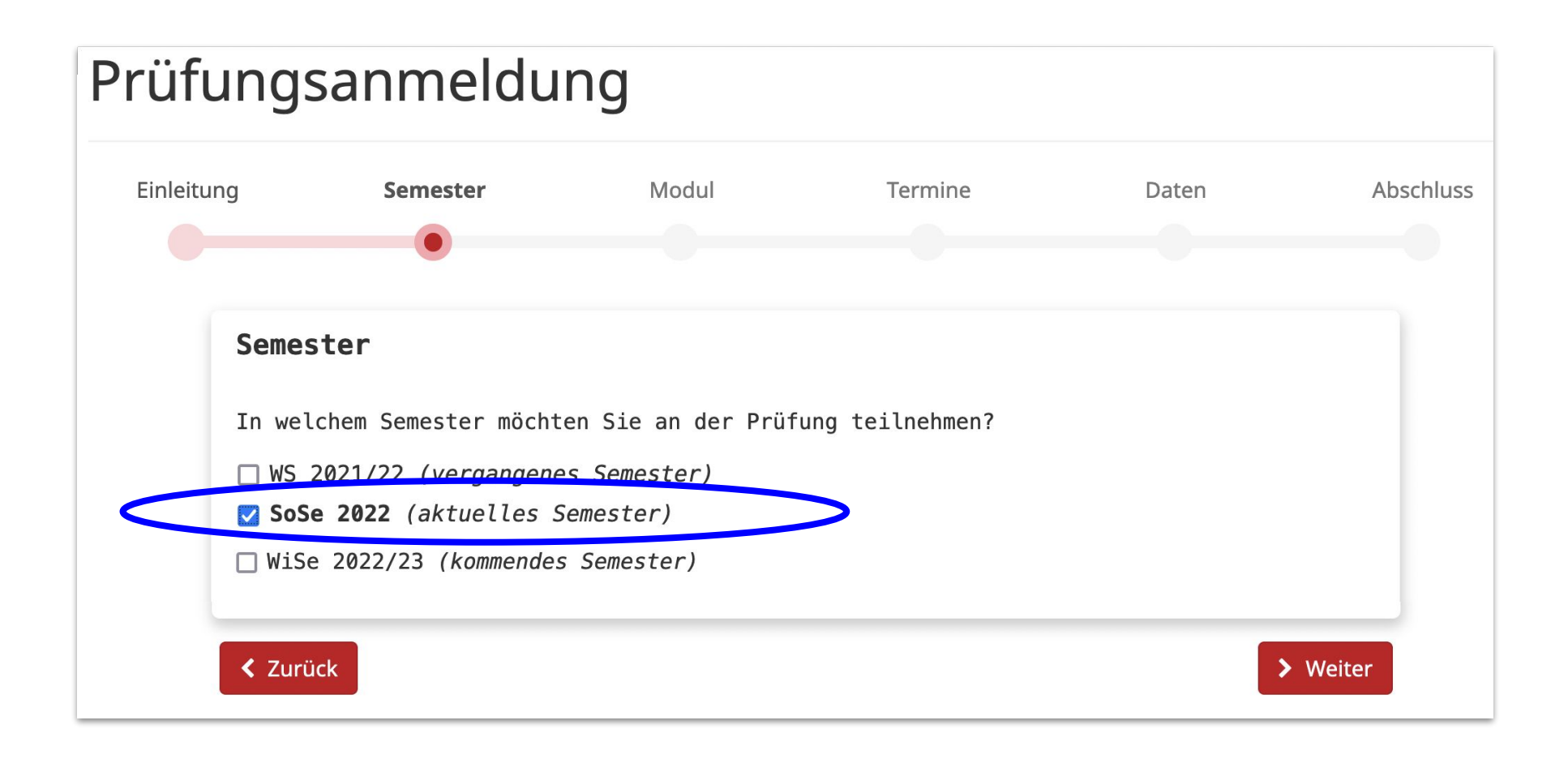

## 4. a) Auswahl des Moduls

Geben Sie eine Modulnummer oder einen Modulnamen ein und wählen dann einen der Vorschläge aus. Klicken Sie auf die Zeile der gewünschten Prüfung, bis diese rot hinterlegt ist:

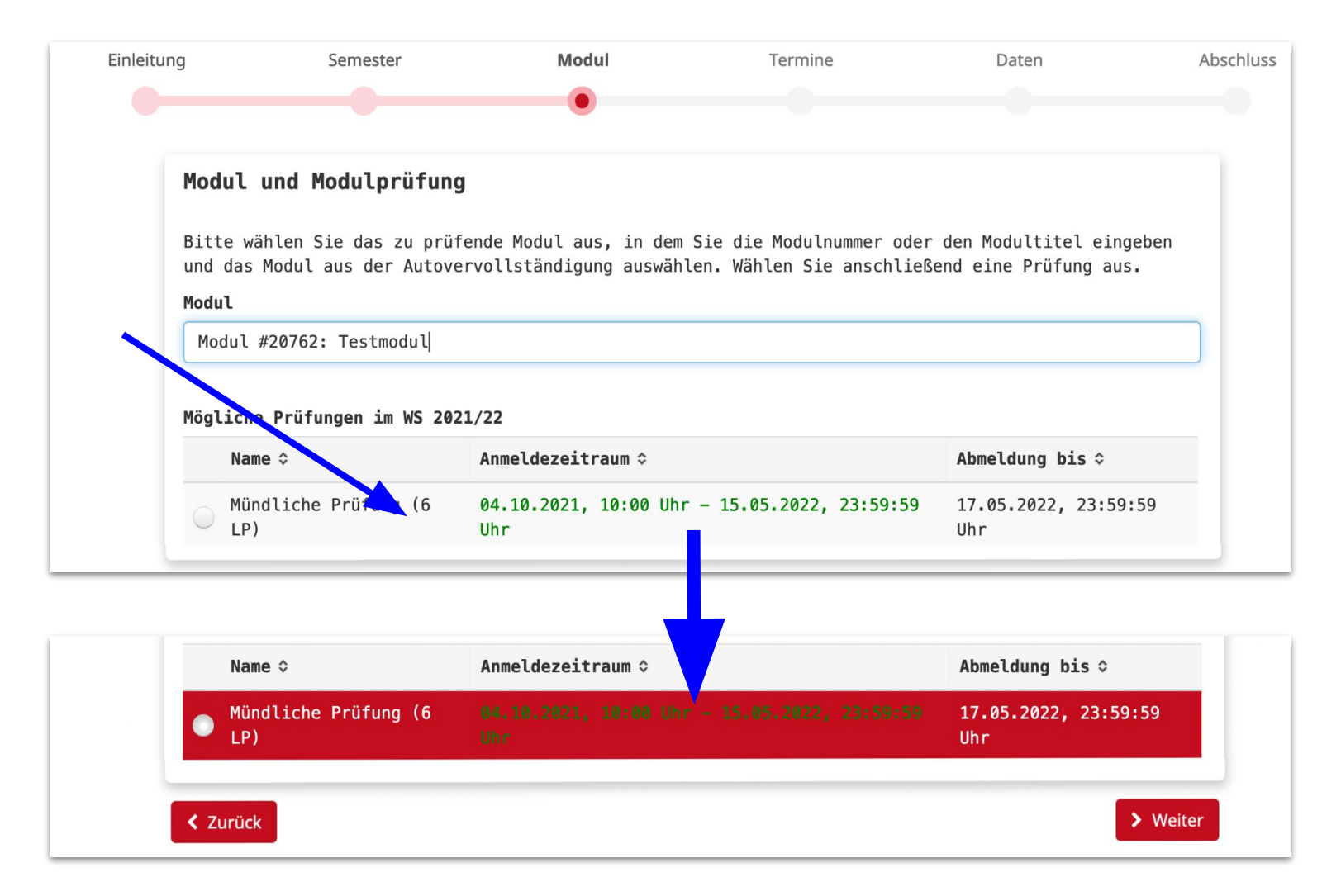

#### 4. b) Auswahl des Moduls – Hinweise

- Erscheint die Fehlermeldung 'Für dieses Modul sind im gewählten Semester keine
   Prüfungen verfügbar', wurde von den Prüfungsveranstaltenden bisher keine Prüfung für das gewählte Modul im gewählten Semester angelegt. Bitte erkundigen Sie sich direkt bei den Veranstaltenden in den Fachgebieten, wie eine Anmeldung erfolgen soll.
- Wenn ein Modul seinen **Titel geändert** hat, werden auch die alten bzw. neuen Titel angezeigt. Vergleichen Sie im Zweifelsfall immer die 5-stellige Modulnummer.
- Manche Pr
  üfungen k
  önnen Sie auch vor dem Anmeldezeitraum sehen. Sie k
  önnen sich aber nur f
  ür Modulpr
  üfungen anmelden, f
  ür die der Anmeldezeitraum als aktiv gekennzeichnet ist ( = gr
  üne Schrift).
- Hat der Anmeldezeitraum noch nicht begonnen oder ist er bereits abgelaufen, ist der Anmeldezeitraum in **oranger Schrift** geschrieben.

## 5. Auswahl des Termins

- a) Wenn die Prüfungsveranstaltenden bereits einen Termin für die Prüfung zugeordnet haben, wählen Sie den gewünschten Termin aus.
- b) Sollten keine Termine zur Auswahl stehen, überspringen Sie diesen Punkt einfach, indem Sie auf 'Weiter' klicken:

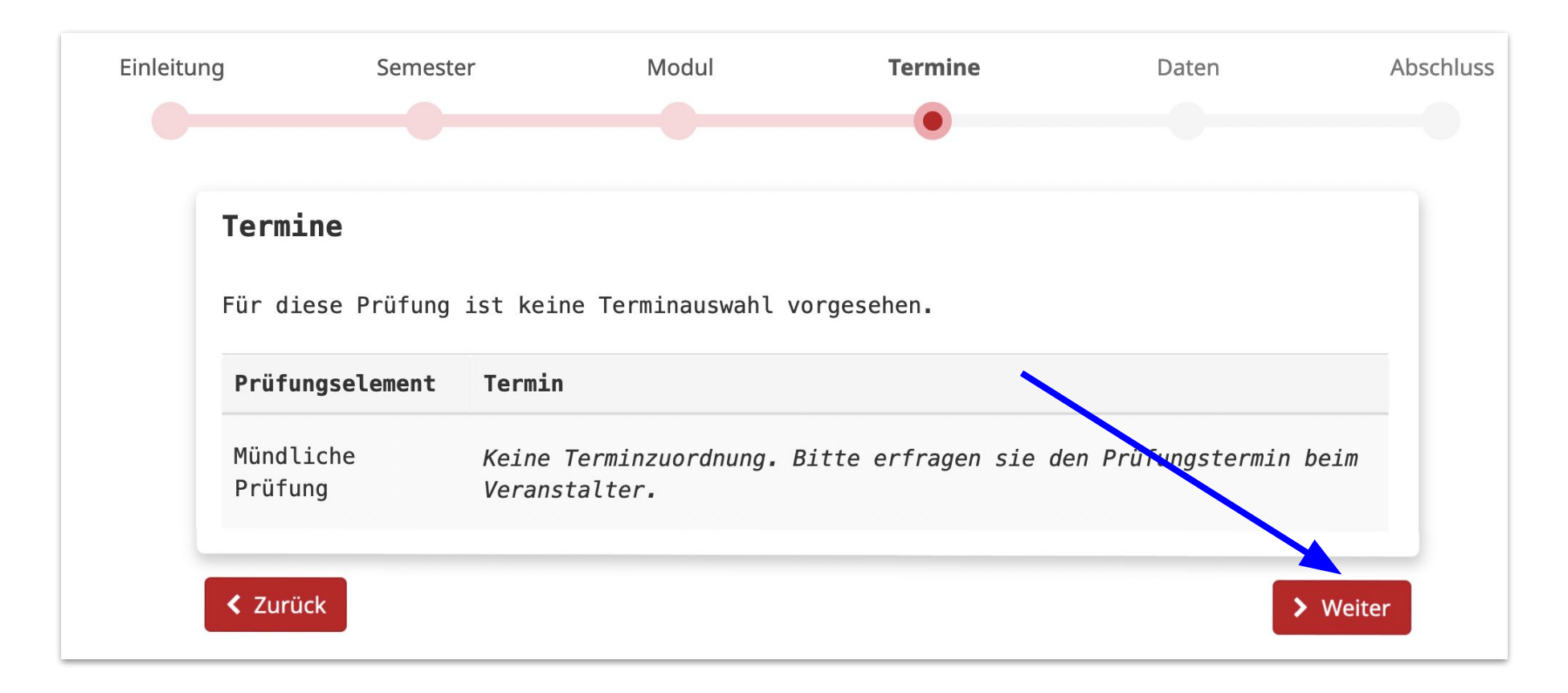

## 6. a) Kontrolle der aktuellen Studiengangsinformationen

Prüfen Sie, ob der angegebene Studiengang und die Prüfungsordnung korrekt sind. Dann bestätigen dies und geben an, in welchem Bereich Sie das Modul anrechnen lassen wollen:

| Daten Für die Anmeldung brauchen wir einigen Ihrer Daten. Name und Matrikelnummer haben wir aus Ihrem Account genommen. Die Studiengangsangaben, die Sie bei Ihrer Erstanmeldung in Moses angegeben haben, können und Umständen veraltet sein. Bitte überprüfen Sie sie. Falls sie unvollständig oder nicht korrekt sind, wählen Sie bitte Ich möchte mich mit einem anderen Studiengang bzw. Studien-/Prüfungsordnung anmelden of geben Sie die korrekten Studiengangsinformationen an. Geben Sie bitte außerdem an, ob Sie das Modul in Ihrem Studiengang als Pflicht-, Wahlflicht-, freies Wahl oder Zusatzmodul verwenden möchten.   Name Matrikelnummer   Studiengang Studien-/Prüfungsordnung   Physik (B. Sc.) Studien-/Prüfungsordnung   Sind die Angaben zum Studiengang korrekt? <ul> <li>Die vorhandenen Studiengangsinformationen sind korrekt.</li> <li>Ich möchte das Modul folgendermaßen anrechnen lasen:</li> </ul>                                                                                                    |                                                               | Semester                                                                                                    | Modul                                                                                                    | Termine                                                                                                    | Daten                                                                                                    |
|----------------------------------------------------------------------------------------------------|---------------------------------------------------------------|----------------------------------------------------------------------------------------------------|----------------------------------------------------------------------------------------------------|----------------------------------------------------------------------------------------------------|----------------------------------------------------------------------------------------------------|
| Daten         Für die Anmeldung brauchen wir einigen Ihrer Daten. Name und Matrikelnummer haben wir aus Ihrem Account<br>genommen. Die Studiengangsangaben, die Sie bei Ihrer Erstanmeldung in Moses angegeben haben, können und<br>Umständen veraltet sein. Bitte überprüfen Sie sie. Falls sie unvollständig oder nicht korrekt sind,<br>wählen Sie bitte Ich möchte mich mit einem anderen Studiengang bzw. Studien-/Prüfungsordnung anmelden er<br>geben Sie die korrekten Studiengangsinformationen an. Geben Sie bitte außerdem an, ob Sie das Modul in<br>Ihrem Studiengang als Pflicht-, Wahlflicht-, freies Wahl oder Zusatzmodul verwenden möchten.         Name       Matrikelnummer         Studiengang       Studien-/Prüfungsordnung         Physik (B. Sc.)       Studien-/Prüfungsordnung         Sind die Angaben zum Studiengang korrekt?       Die vorhandenen Studiengang korrekt?         Die vorhandenen Studiengang sinformationen sind korrekt.       Ich möchte mich mit einem anderen Studiengang bzw. Studien-/Prüfungsordnung anmelden.         Ich möchte das Modul folgendermaßen anrechnen<br>lassen:       Studien-/Prüfungsordnung anmelden. |                                                               |                                                                                                    |                                                                                                    |                                                                                                    | •                                                                                                    |
| Für die Anmeldung brauchen wir einigen Ihrer Daten. Name und Matrikelnummer haben wir aus Ihrem Account genommen. Die Studiengangsangaben, die Sie bei Ihrer Erstanmeldung in Moses angegeben haben, können und Umständen veraltet sein. Bitte überprüfen Sie sie. Falls sie unvollständig oder nicht korrekt sind, wählen Sie bitte Ich möchte mich mit einem anderen Studiengang bzw. Studien-/Prüfungsordnung anmelden of geben Sie die korrekten Studiengangsinformationen an. Geben Sie bitte außerdem an, ob Sie das Modul in Ihrem Studiengang als Pflicht-, Wahlflicht-, freies Wahl oder Zusatzmodul verwenden möchten.         Name       Matrikelnummer         Studiegang       Studien-/Prüfungsordnung         Physik (B. Sc.)       Studien-/Prüfungsordnung         Sind die Angaben zum Studiengang korrekt?       Die vorhandenen Studiengangsinformationen sind korrekt.         Ich möchte mich mit einem anderen Studiengang bzw. Studien-/Prüfungsordnung anmelden.                                                                                                    | Daten                                                         |                                                                                                    |                                                                                                    |                                                                                                    |                                                                                                    |
| Name       Matrikelnummer         Studiperson, Scully       321608         Studiengang       Studien-/Prüfungsordnung         Physik (B. Sc.)       StuPO 2018/19         Sind die Angaben zum Studiengang korrekt?       Die vorhandenen Studiengangsinformationen sind korrekt.         Ich möchte mich mit einem anderen Studiengang bzw. Studien-/Prüfungsordnung anmelden.         Ich möchte das Modul folgendermaßen anrechnen lassen:                                                                                                    | Für die<br>genomme<br>Umständ<br>wählen<br>geben S<br>Ihrem S | Anmeldung brauchen wir<br>n. Die Studiengangsangal<br>en veraltet sein. Bitte<br>Sie bitte Ich möchte mid<br>ie die korrekten Studien<br>tudiengang als Pflicht- | einigen Ihrer Daten. Na<br>ben, die Sie bei Ihrer I<br>überprüfen Sie sie. Fa<br>ch mit einem anderen Sta<br>ngangsinformationen an.<br>, Wahlflicht-, freies Wa | ame und Matrikelnummer<br>Erstanmeldung in Moses<br>lls sie unvollständig<br>udiengang bzw. Studien<br>Geben Sie bitte außer<br>ahl oder Zusatzmodul vo | haben wir aus Ihrem Account<br>angegeben haben, können unte<br>oder nicht korrekt sind,<br>-/Prüfungsordnung anmelden ur<br>dem an, ob Sie das Modul in<br>erwenden möchten. |
| Studiperson, Scully     321608       Studiengang     Studien-/Prüfungsordnung       Physik (B. Sc.)     StuPO 2018/19       Sind die Angaben zum Studiengang korrekt?        Die vorhandenen Studiengangsinformationen sind korrekt.        Ich möchte mich mit einem anderen Studiengang bzw. Studien-/Prüfungsordnung anmelden.       Ich möchte das Modul folgendermaßen anrechnen lassen:                                                                                                    | Name                                                          |                                                                                                    |                                                                                                    | Matrikelnummer                                                                                                    |                                                                                                    |
| Studiengang       Studien-/Prüfungsordnung         Physik (B. Sc.)       StuPO 2018/19         Sind die Angaben zum Studiengang korrekt?       Die vorhandenen Studiengangsinformationen sind korrekt.         Ich möchte mich mit einem anderen Studiengang bzw. Studien-/Prüfungsordnung anmelden.         Ich möchte das Modul folgendermaßen anrechnen lassen:                                                                                                    | Studipe                                                       | rson, Scully                                                                                                    |                                                                                                    | 321608                                                                                                    |                                                                                                    |
| <ul> <li>Physik (B. Sc.) StuPO 2018/19</li> <li>Sind die Angaben zum Studiengang korrekt?</li> <li>Die vorhandenen Studiengangsinformationen sind korrekt.</li> <li>Ich möchte mich mit einem anderen Studiengang bzw. Studien-/Prüfungsordnung anmelden.</li> </ul> Ich möchte das Modul folgendermaßen anrechnen lassen:                                                                                                    | Studier                                                       | gang                                                                                                    |                                                                                                    | Studien-/Prüfungsordr                                                                                                    | nung                                                                                                    |
| <ul> <li>Sind die Angaben zum Studiengang korrekt?</li> <li>Die vorhandenen Studiengangsinformationen sind korrekt.</li> <li>Ich möchte mich mit einem anderen Studiengang bzw. Studien-/Prüfungsordnung anmelden.</li> </ul> Ich möchte das Modul folgendermaßen anrechnen lassen:                                                                                                    | Physik                                                        | (B. Sc.)                                                                                                    |                                                                                                    | StuP0 2018/19                                                                                                    |                                                                                                    |
|                                                                                                    | Sind di<br>• Die<br>• Ich                                     | e Angaben zum Studiengan<br>vorhandenen Studiengang<br>möchte mich mit einem a<br>hte das Modul folgendern                                                       | ng korrekt?<br>Isinformationen sind kor<br>Inderen Studiengang bzw.<br>maßen anrechnen                                                                           | rekt.<br>Studien-/Prüfungsordr                                                                                                    | nung anmelden.                                                                                                    |
| Pflichtbereich ~                                                                                                    | Ich möd<br>lassen:                                            |                                                                                                    |                                                                                                    |                                                                                                    |                                                                                                    |

## 6. b) Eingabe eines abweichenden Studiengangs für die Modulprüfung

Sollte sich z. B. Ihr Studiengang geändert haben, die Änderung aber noch nicht in Moses hinterlegt sein, können Sie hier auch Ihren aktuellen Studiengang inkl. Prüfungsordnung und Bereich angeben, in dem Sie die Modulprüfung anrechnen lassen wollen:

| <ul> <li>Ich möchte mich mit einem andere</li> </ul> | en Studiengang bzw. Studien-/Prüfungsordnung anmeld | en. |
|------------------------------------------------------|-----------------------------------------------------|-----|
| Studiengang                                          | Studien-/Prüfungsordnung                            |     |
| Chemie (B. Sc.)                                      | - BSc Chemie 2019                                   |     |
|                                                      | an we also a                                        |     |
| Ich möchte das Modul folgendermaßen<br>lassen:       | anrechnen                                           |     |

## 7. Anmeldung absenden

Prüfen Sie noch einmal alle Angaben, bevor Sie die Prüfungsanmeldung abschicken. Wenn alles passt, klicken Sie auf 'Verbindlich zur Prüfung anmelden':

| ng                                                          | Semester                                                          | Modul                                                                               | Termine                                                                              | Daten                                                            | A            |
|-------------------------------------------------------------|-------------------------------------------------------------------|-------------------------------------------------------------------------------------|--------------------------------------------------------------------------------------|------------------------------------------------------------------|--------------|
| Abschluss                                                   |                                                                   |                                                                                     |                                                                                      |                                                                  |              |
| Fast geschafft!                                             |                                                                   |                                                                                     |                                                                                      |                                                                  |              |
| Sie haben alle Da<br>und klicken Sie a<br>mit allen Prüfung | ten erfolgreich ein<br>uf den folgenden Bu<br>en, für die Sie ein | gegeben, die für die Anme<br>tton, um Ihre Anmeldung a<br>e Anmeldung eingegeben ha | eldung notwendig sind. Bitte<br>abzuschließen. Im Anschluss<br>aben, weitergeleitet. | kontrollieren Sie sie nochein<br>werden Sie zur Prüfungsübersic  | mal<br>ht    |
| Beachten Sie bitt<br>Den Status Ihrer                       | e, dass Sie möglich<br>Anmeldung, die Term                        | erweise erst noch durch d<br>inbestätigungen und Ergeb                              | den Veranstalter oder das Pr<br>onisse können Sie ebenfalls                          | üfungsamt zugelassen werden mü<br>auf der Übersichtsseite einseh | ssen.<br>en. |
| Eigenschaft                                                 | Wert                                                              |                                                                                     |                                                                                      |                                                                  |              |
| Semester                                                    | SoSe 2                                                            | 2022                                                                                |                                                                                      |                                                                  |              |
| Modul/Version                                               | 20762                                                             | Testmodul (v1)                                                                      |                                                                                      |                                                                  |              |
| Prüfungsname                                                | Mündli                                                            | iche Prüfung (6 LP)                                                                 |                                                                                      |                                                                  |              |
| Prüfungstermine                                             | Mündli                                                            | iche Prüfung: <i>Keine Termi</i>                                                    | nzuordnung                                                                           |                                                                  |              |
| Person                                                      | Studip                                                            | person, Scully                                                                      |                                                                                      |                                                                  |              |
| Matrikelnummer                                              | 321608                                                            | 8                                                                                   |                                                                                      |                                                                  |              |
| Studiengang                                                 | Chemie                                                            | e (B. Sc.)                                                                          |                                                                                      |                                                                  |              |
| Stupo                                                       | BSc Ch                                                            | nemie 2019                                                                          |                                                                                      |                                                                  |              |
| Anrechnung                                                  | Zusatz                                                            | rmodul                                                                              |                                                                                      |                                                                  |              |
|                                                             |                                                                   | ✓ Verbindlich zu                                                                    | ir Prutung anmelden                                                                  |                                                                  |              |

ACHTUNG: Über eine endgültige Zulassung zu der Prüfung entscheiden nun die Prüfenden.

# 8. Übersicht

Pfad: Moses > Reiter: 'MTS' > linke Seitenleiste: 'Modulprüfungen' > An-/Abmelden

https://moseskonto.tu-berlin.de/moses/modultransfersystem/modulpruefung/meineanmeldungen.html

Dort sind alle Modulprüfungen aufgelistet, für die Sie sich in Moses angemeldet haben:

| Moses Tutorien                                | Teilleistungen | Klausurer    | MTS          | PDB           | Verzeichnis       | Kontaktverfolgung                          | Hilfe            | DE 🕶        | Studipe | erson, Scu | lly 🕞      |          |
|-----------------------------------------------|----------------|--------------|--------------|---------------|-------------------|--------------------------------------------|------------------|-------------|---------|------------|------------|----------|
| <b>Module</b><br>Meine Module<br>Modul suchen | Ρ              | rüfur        | ngsai        | n-/a          | bmelo             | <b>dung</b> für St                         | udierende        | 9           |         |            |            |          |
| Modulprüfungen                                | Aut            | dieser Seite | e sehen Sie  | eine Übe      | ersicht über alle | e Prüfungsanmeldunge<br>Modulprüfung anmel | en, die sie bere | its vorgeno | ommen h | aben. Übe  | er den But | ton Neue |
| Erstellen/Bearbeiten                          | FTU            | jungsunneru  | ung erstener | / KOIIIIeli . | Sie Sich zu einer |                                            | uen.             |             |         |            |            |          |
| An-/Abmelden                                  | G              | Neue Prüft   | ungsanmeld   | lung erste    | ellen             |                                            |                  |             |         |            |            |          |
| Modulbestandteile                             | M              | oino Dr      | üfungs       | 20000         | Idungon           |                                            |                  |             |         |            |            |          |
| Meine Anträge                                 | IVI            | eine Pr      | urungs       | anne          | luungen           |                                            |                  |             |         |            |            |          |
| Antrag stellen                                | м              | odul≎ S      | emester      | Prüfung       | gsform Pr<br>un   | üfungsname, -elemer<br>ıd -termine         | nte Zulassu      | ng E        | rgebnis | Details    | Abmeldu    | ng       |
| Studiengänge                                  |                | 0762011      | -Se 2022     | Mündlig       | iho Mi            | ündliche Prüfung (6   P                    | Zugolas          | 500         |         |            |            |          |
| Studiengang suchen                            | #2<br>Te       | stmodul      | 058 2022     | Prüfung       | j 4               | Mündliche Prüfung                          | , zugelas        | Sell        |         |            | G Abme     | lden     |

ACHTUNG: Auch der Status 'Warten auf Zulassung' kann hier angezeigt werden. Nicht alle Prüfenden

nutzen die Zulassung aktiv – bei Fragen dazu wenden Sie sich bitte direkt an die Prüfenden.

#### Support:

- Für organisatorische und inhaltliche Fragen zur
   Prüfungsanmeldung wenden Sie sich bitte an die
   Prüfungsveranstaltenden in den jeweiligen Fachgebieten
- Für die Studiengänge Physik (B. Sc. und M. Sc.) sowie
   Historische Urbanistik (M. A.) erfolgt die Anmeldung über
   das SAP System: https://tuport.sap.tu-berlin.de
- Für den technischen Support zum Wizard wenden Sie sich bitte an: pruefungsanmeldung@innocampus.tu-berlin.de